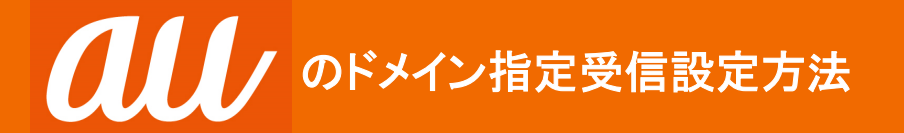

ドメイン指定受信設定を行われていない場合、メールを受信できない場合がございます。ご登録の前にご確認く ださい。ドメイン指定受信の設定につきましては、以下を参考に設定してください。

※画面や手順は変更になる場合があります。ご不明な点は販売店にお問い合わせください。

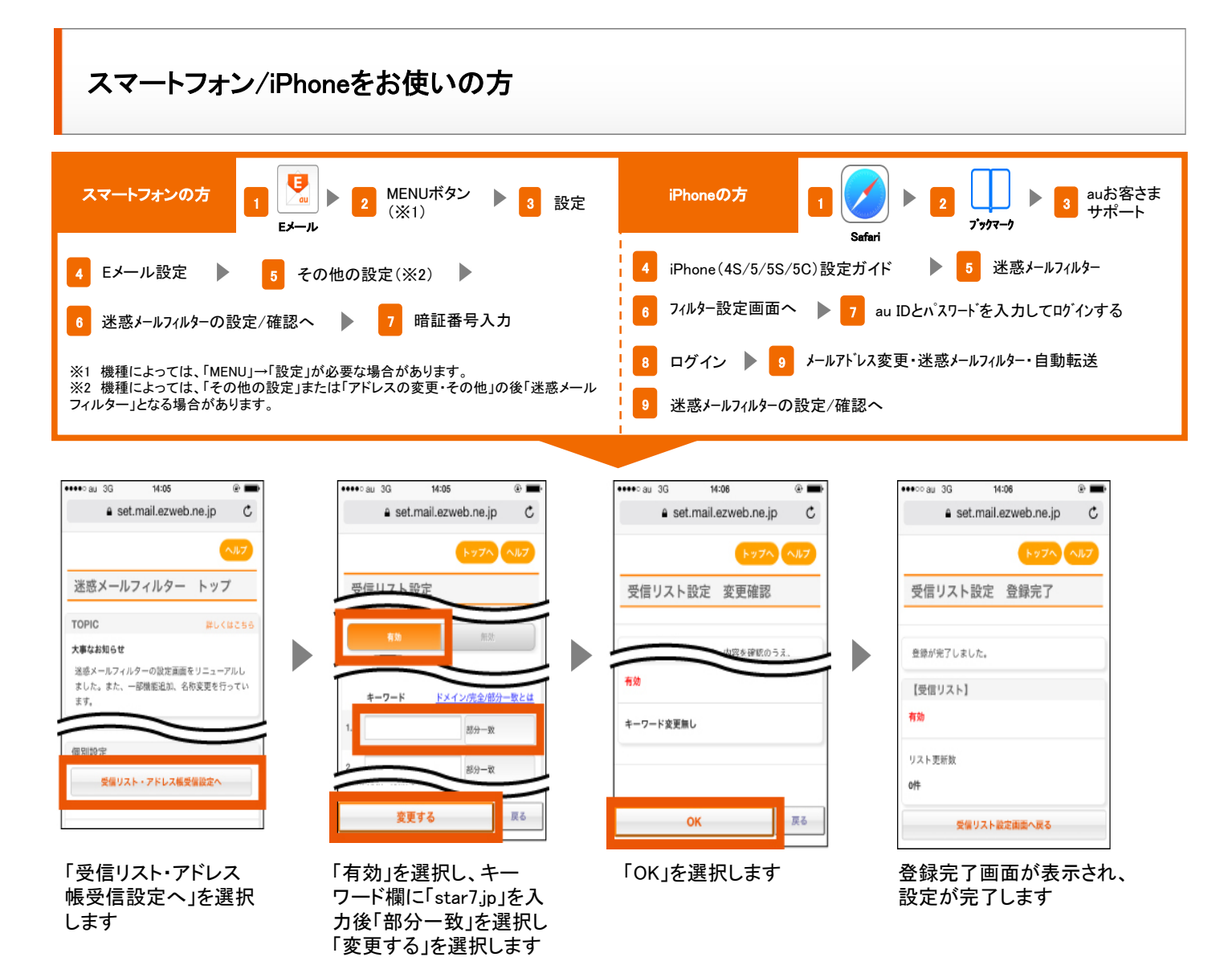

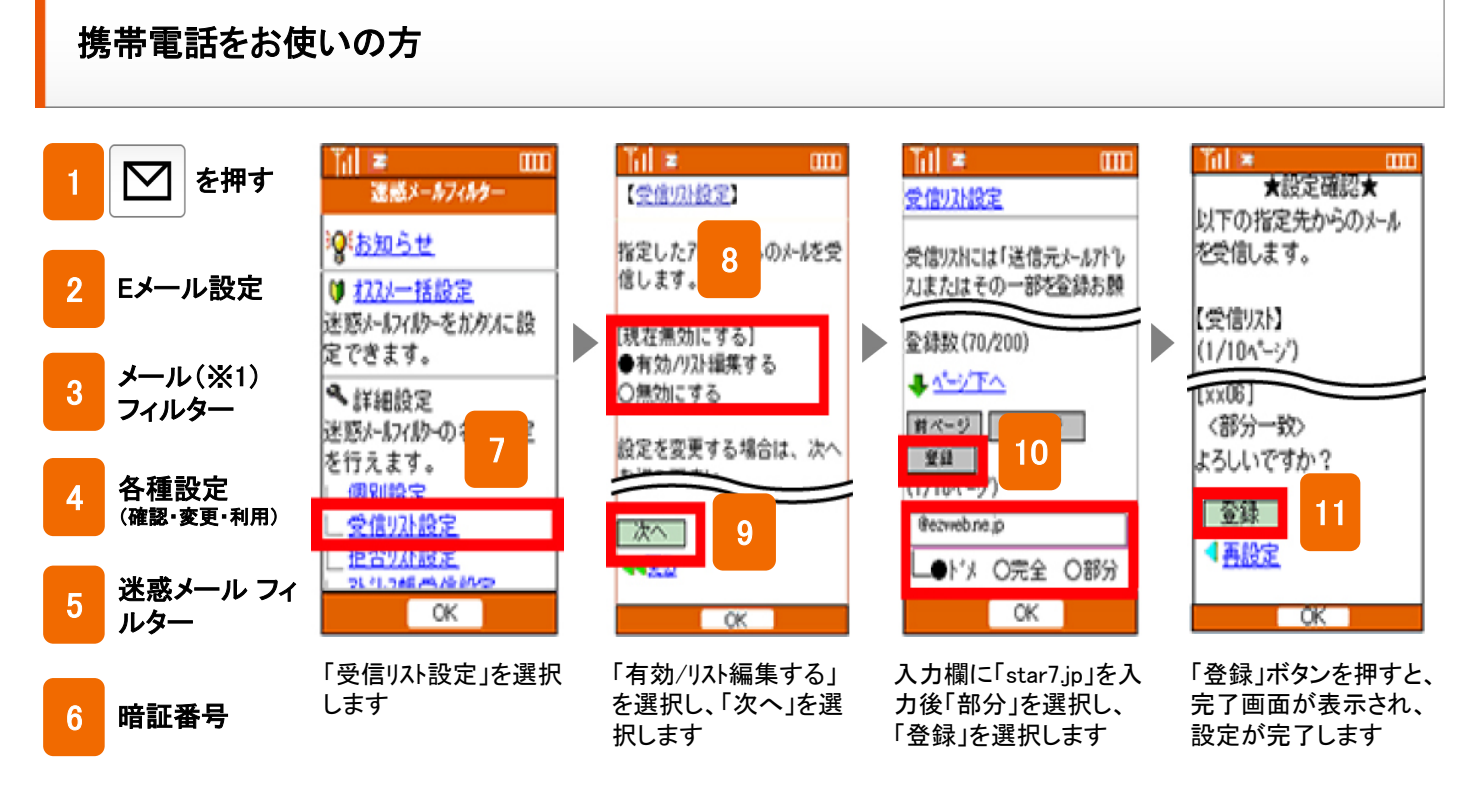

※1機種によっては、「その他の設定」または「アドレスの変更・その他」の後 「迷惑メールフィルター」となる場合があります。